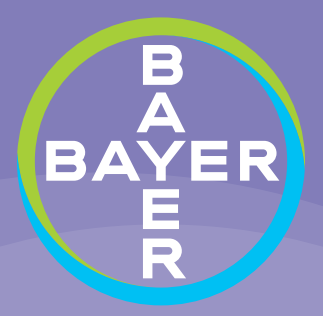

# Bayer Specialty Pharmacy Digital Application USER MANUAL

## Version 1.0 - June 2022

Kyleena

(levonorgestrel-releasing intrauterine system) 19.5 mg

(levonorgestrel-releasing intrauterine system) 52 mg Skyla<sup>®</sup> (levonorgestrel-releasing intrauterine system) 13.5 mg

IUD, intrauterine device.

#### **INTRODUCTION**

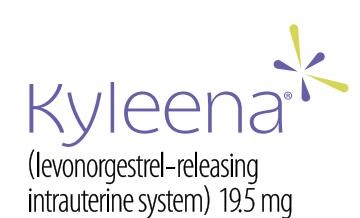

(levonorgestrel-releasing intrauterine system) 52 mg

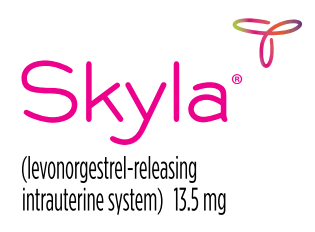

#### Welcome!

We are excited to have your practice utilizing the Bayer Specialty Pharmacy (SP) Digital Application. This solution helps to ensure that you electronically fax a complete, accurate, and valid prescription form to specialty pharmacies.

Using the Bayer SP Digital Application leads to a more efficient referral submission and quicker turnaround time. The application has the potential to:

Shortens the turnaround time of the referral form and thus the time to insertion

- No back-and forth communications with the specialty pharmacy because the application ensures that all referrals are fully completed and the electronic fax is received
- Saves you time
  - No need to enter your office and physician details for each new referral
- Allows for seamless follow up

This manual will offer guidance on how to download and use the application on your desktop. Please reach out to the Customer Experience Team, which can be reached at 800-755-0887 and is available to answer any questions related to the application. If you have any trouble downloading the latest version of the application because of administrator rights, contact your office IT administrator. If you have an issue with a specific prescription, contact the specialty pharmacy directly. The Customer Experience Team does not have patient information.

The downloaded application will reside on your desktop. Information contained within the application will remain the property of your practice and cannot be accessed or shared with any third-party entity, other than the SP that you chose to send prescriptions to within the application.

This application can only be used for the ordering of Bayer Intrauterine Devices (IUDs), no other IUDs or products maybe be ordered through this application.

## **INTRODUCTION** (cont'd)

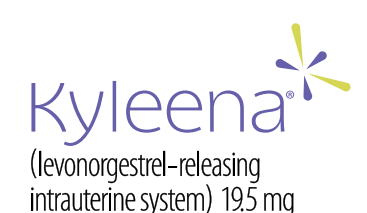

(levonorgestrel-releasing intrauterine system) 52 mg

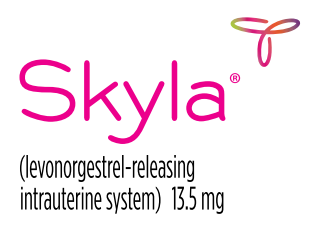

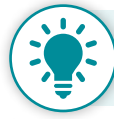

## Below is some important information about downloading and using the application

#### Downloading the application

- Before downloading the application, make sure that your PC is using Windows 10 or higher
- This is a desktop based application. Information inputed into the application will only reside on the respective PC and is not accessible from any other PC
- Apple devices are not compatible with this application
- Be sure to check whether you (or someone in your practice) have administrator rights, which provide you access to download the application. If you need administrative rights to download the application, contact your IT administrator
- When updates become available, you will need to update the application within 14 days. If not updated by day 15, you will not have access to the application. To use the application again, go to <u>www.whcsupport.com</u> to download and install the latest version

#### **Application functionality**

- Clicking the Bayer logo in the top left corner will take you back to the prescription dashboard
- All fields with an asterisk (\*) need to be completed in order to proceed through the form
- When creating a profile, a fax number will be auto-assigned and cannot be used by the healthcare provider (HCP) office or the SP outside of this application
- All digitally faxed prescriptions will receive a delivery status that can be seen on your prescription dashboard
- For best practice, we recommend logging out of the application daily

#### Ordering details

- Once the product is ordered through the application, the SP will call the patient to confirm the scheduled insertion
  - The SP will call the patient 3 times; if there is no answer, they will not ship the product
  - It is important that you remind the patient to be prepared for the SP confirmation call

#### TABLE OF CONTENTS

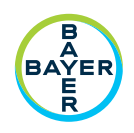

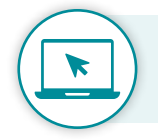

If you would like to skip to a specific section, click on the section title or page number below

| Download the Application 5                                                                                                    |
|----------------------------------------------------------------------------------------------------|
| Create a Profile 7                                                                                                    |
| Login 9                                                                                                    |
| Forgot Password 9                                                                                                    |
| Dashboard Overview                                                                                                    |
| Navigation                                                                                                    |
| Create a New Bayer IUD Prescription12Step 1: Patient Information14Step 2: Physician & Prescription Information15Step 3: Review Information & Process Order16 |
| Reset Password                                                                                                    |
| Edit User Profile 18                                                                                                    |
| Add or Edit Office Addresses 19                                                                                                    |
| Switch User 20                                                                                                    |
| Alert Messages                                                                                                    |

#### **DOWNLOAD THE APPLICATION**

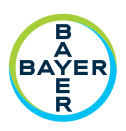

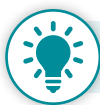

If you need administrative rights to download the application, contact your IT administrator

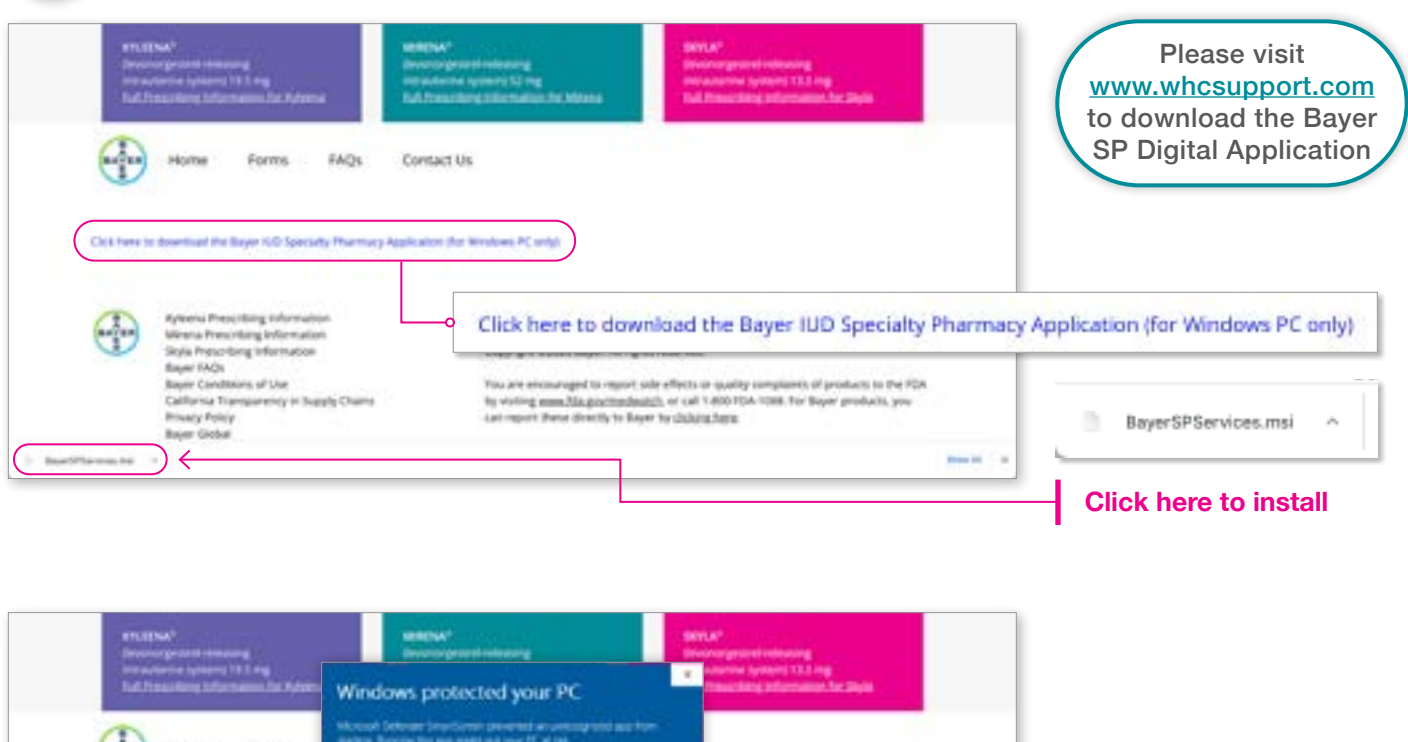

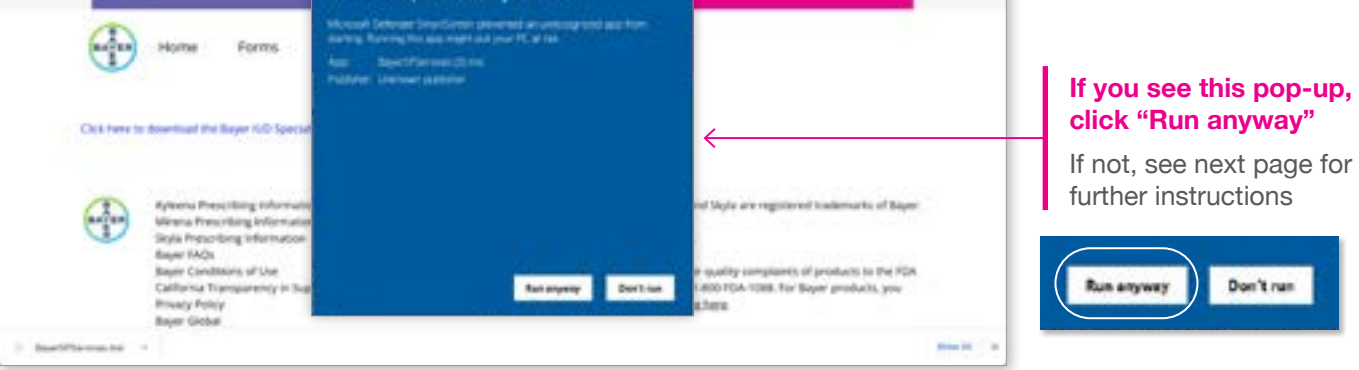

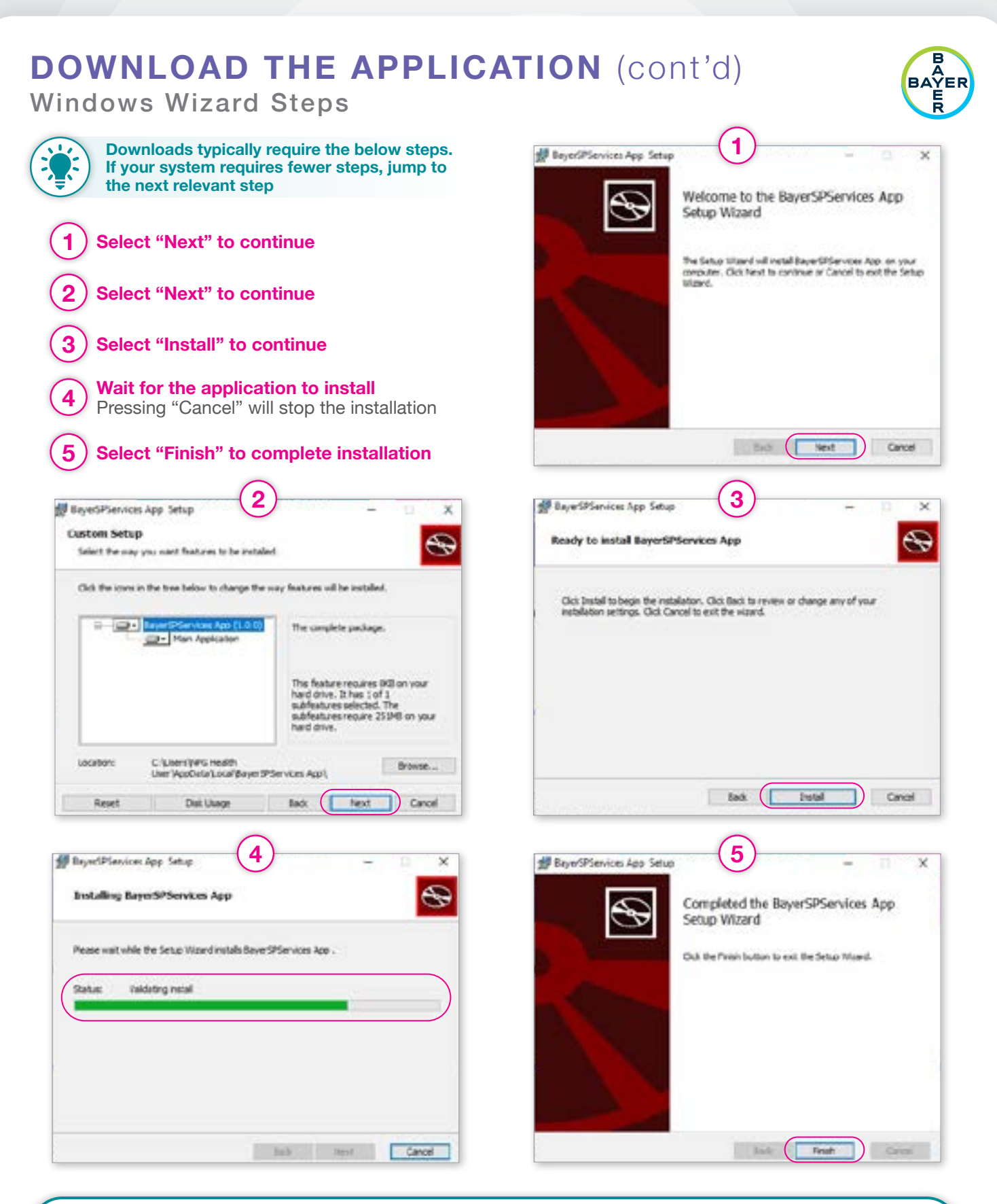

## **CREATE A PROFILE**

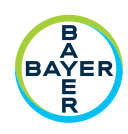

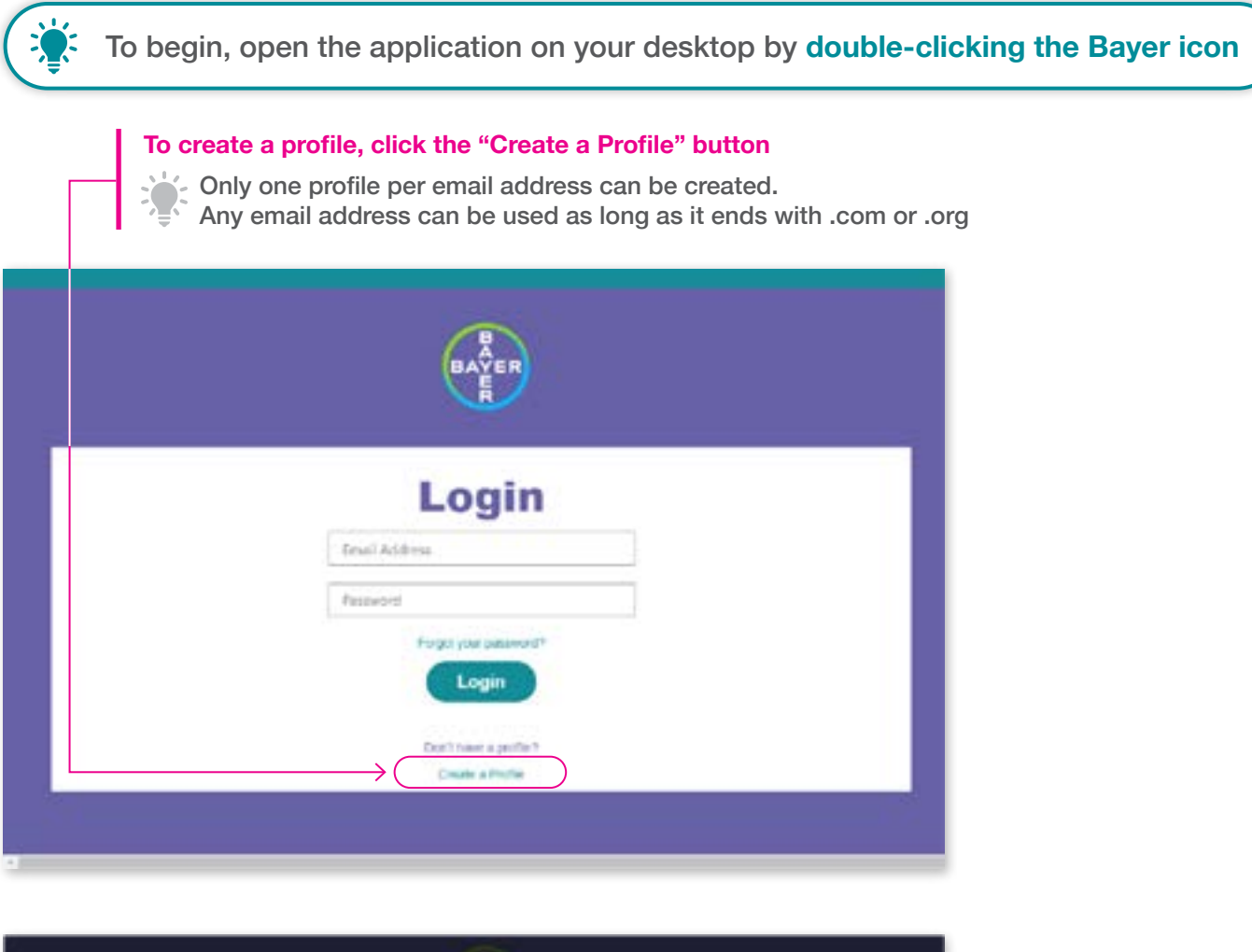

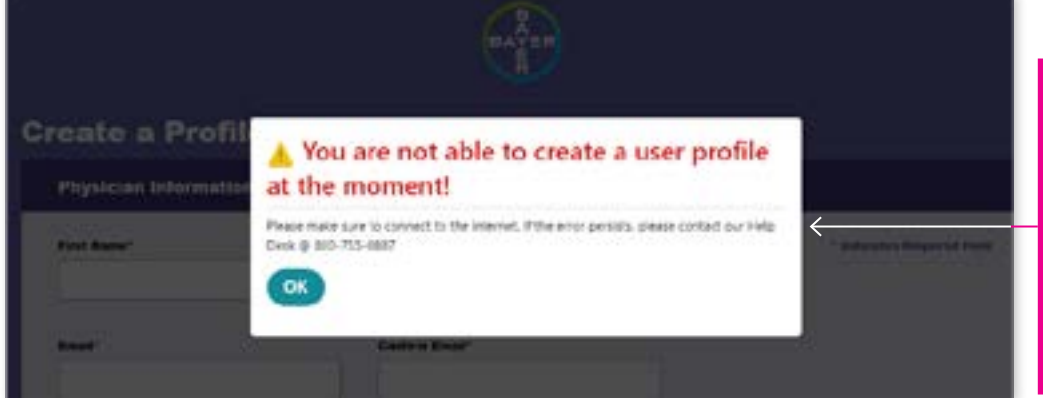

If you receive this pop-up while attempting to create a profile, click "OK" and check your internet connection

If the issue persists, call the Customer Experience Team

#### **CREATE A PROFILE** (cont'd) Fill Out Your Profile Information

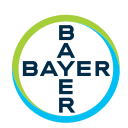

| Create a Profile                                                                                                    | •                                                                                                    |                                                                                                    |
|----------------------------------------------------------------------------------------------------|----------------------------------------------------------------------------------------------------|----------------------------------------------------------------------------------------------------|
|                                                                                                    |                                                                                                    | * Indicates Required Field<br>Insert physician and office<br>information in the blank fields<br>on this page<br>It is important to remember the<br>password you choose for loggin<br>into this application                                  |
| Manhao ao amin' amin' am |                                                                                                    | and title<br>If your state requires a wet<br>signature, leave this field blank<br>The fax number is automatically<br>generated, and outgoing only.<br>If a fax number does not<br>appear, check that you have<br>administrator rights       |
|                                                                                                    |                                                                                                    | Fax Number* (888) 406-2703                                                                                                    |
| Marging Information                                                                                                    | An Anna<br>Anna Anna<br>Anna Anna<br>Anna Anna<br>Anna Anna<br>Anna Anna<br>Anna Anna<br>Anna Anna<br>Anna | If you don't have a Medicaid<br>number, use 0000. If the patien<br>uses Managed Medicaid and<br>does not have a group numbe<br>use 0000<br>Insert shipping information if<br>the shipping address is not the<br>same as the profile address |
|                                                                                                    | Gastan) (Section)                                                                                          |                                                                                                    |

#### LOGIN

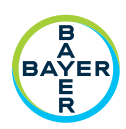

| BAYER                                                                             |                                                                                                    |
|-----------------------------------------------------------------------------------|----------------------------------------------------------------------------------------------------|
| Login<br>Imal Address<br>Parseeril<br>Login<br>Dett have a poter<br>Create a Pode | Once you have a profile,<br>type in your email<br>address and password,<br>and then click "Login"<br>To reset your password,<br>click "Forgot your<br>password?" |

#### **FORGOT PASSWORD**

| (A)                                                   |                                                 |
|-------------------------------------------------------|-------------------------------------------------|
| Forgot Password                                       |                                                 |
| Tread Auberts Treas Facinesed Constrain Name Promated | Enter your login email<br>and new password twic |
| Submit                                                | Click here to login with new password           |

#### DASHBOARD OVERVIEW

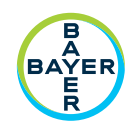

#### Click "Archive Data" to view prescriptions archived

The prescription will be automatically archived one week after insertion date

| UST               | substantia state  | ng multire ameri 12 | a berolpetit a    | and the second     |                     |                     |                  | l              | Striction Cale                           |
|-------------------|-------------------|---------------------|-------------------|--------------------|---------------------|---------------------|------------------|----------------|------------------------------------------|
|                   | Welcome bi        | ack, Maria Fitz     |                   |                    |                     |                     |                  |                |                                          |
| in New Processing | Prescription Unit |                     |                   |                    |                     |                     |                  |                |                                          |
|                   | Specially Phones  | AL.                 |                   |                    |                     |                     |                  |                | Search                                   |
| -                 | Arten             | Patient Rull Name 1 | Patient Plane 1   | Patient DOB 1      | Pressription Data 1 | Prescription Type 1 | Incertiel Date 8 | effer Status I | Specially Promising                      |
| Sarato -          |                   | Jarray Narost       | 10100-011-0104    | 97512514ME         | 2891/3223           | Rylawia             | 10.99/3030       | Unevaluate     | . EVS Sancialty (in the Carrierandal US) |
| -                 | 0/1               | Maria Prana         | 05010.4150        | 0405/2800          | 8991/3023           |                     | Handhard Street  | (interfalls)   | 6                                        |
|                   | 0/1               | Histor Pole         | (177) 331-7473    | 02/29/09/6         | 65613032            | Thy/a               | 080907033        | Unevaluation   | OVS Samolly 24 the Control of a          |
| · ·               | 0/8               | Long (Separ         | 1079-125-0040     | 04/16/2000         | 0000000             | Paleiria -          | ER/WALT/TJ       | Description    | OVERLIPS In the shiption to an           |
|                   | 0/1               | lais First          | (85) 645-8278     | 0164/088           | 410000111           | Mirana.             | 0.000,000,000    | Universitie    | OVS Specialty (in the Cardinandal US)    |
|                   | Straing 1 to 5 a  | Chernes.            |                   |                    |                     |                     |                  |                | First Processon I Annual Annual          |
|                   |                   | For bother wange i  | andly lapost from | The Application of | a staty been.       |                     |                  |                | For better usage bindle is               |
|                   | (1)               | and a second second |                   |                    |                     |                     |                  |                |                                          |
|                   | BAYER             |                     |                   |                    | -                   |                     |                  |                |                                          |
|                   | ~                 |                     |                   |                    |                     |                     |                  |                |                                          |

tion 🔹 Patient Pull Neme è Patient Phone è Patient DOB è Prescription Date è Prescription Type è Invertion Date è eFas Status è Specialty Phones

This section allows users to view the details for each prescription, such as requested delivery date, insertion date, prescription sent, fax status (not sent, API error, delivered)

If the fax status is "not delivered," contact the Customer Experience Team

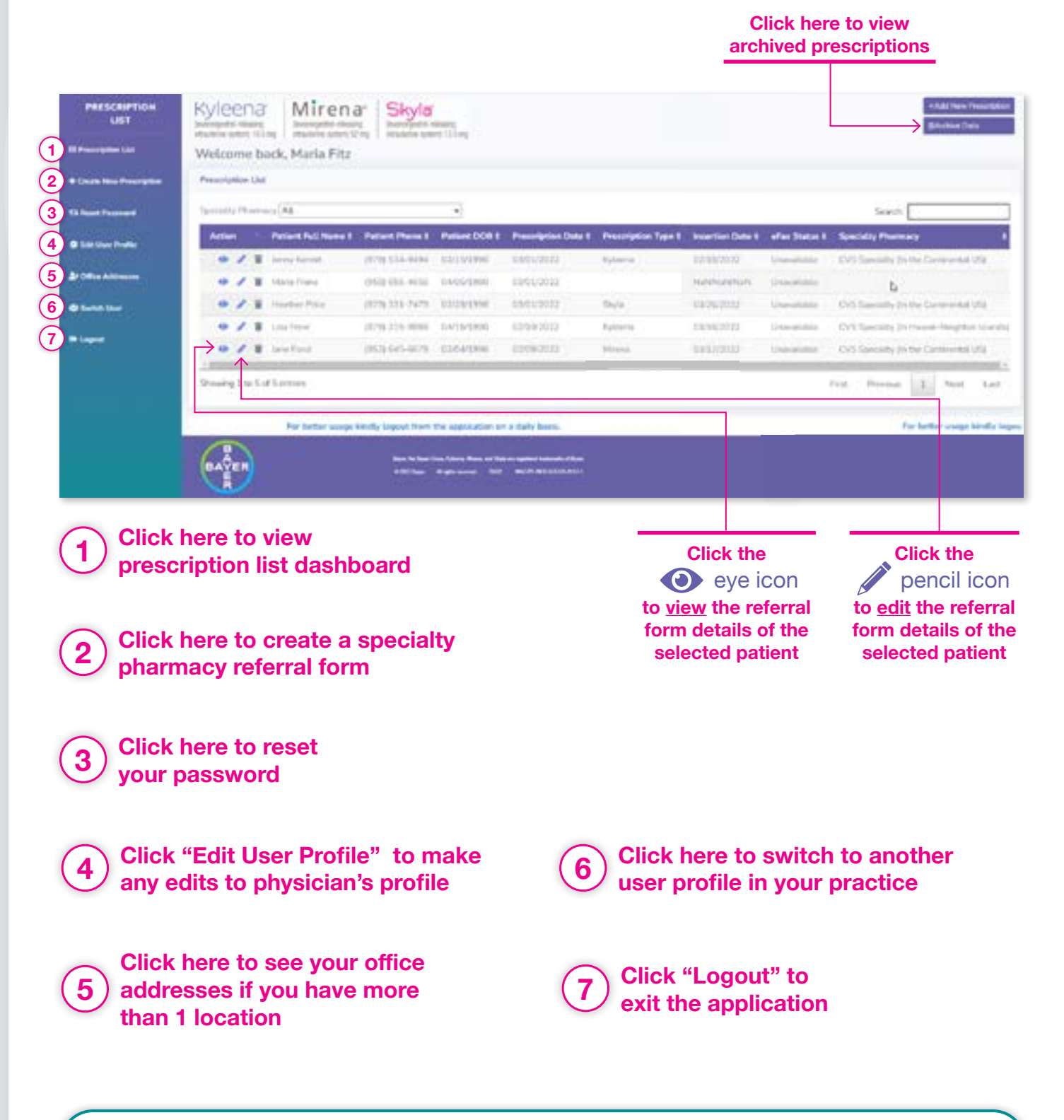

**NAVIGATION** 

#### **CREATE A NEW BAYER IUD PRESCRIPTION**

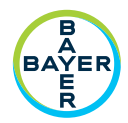

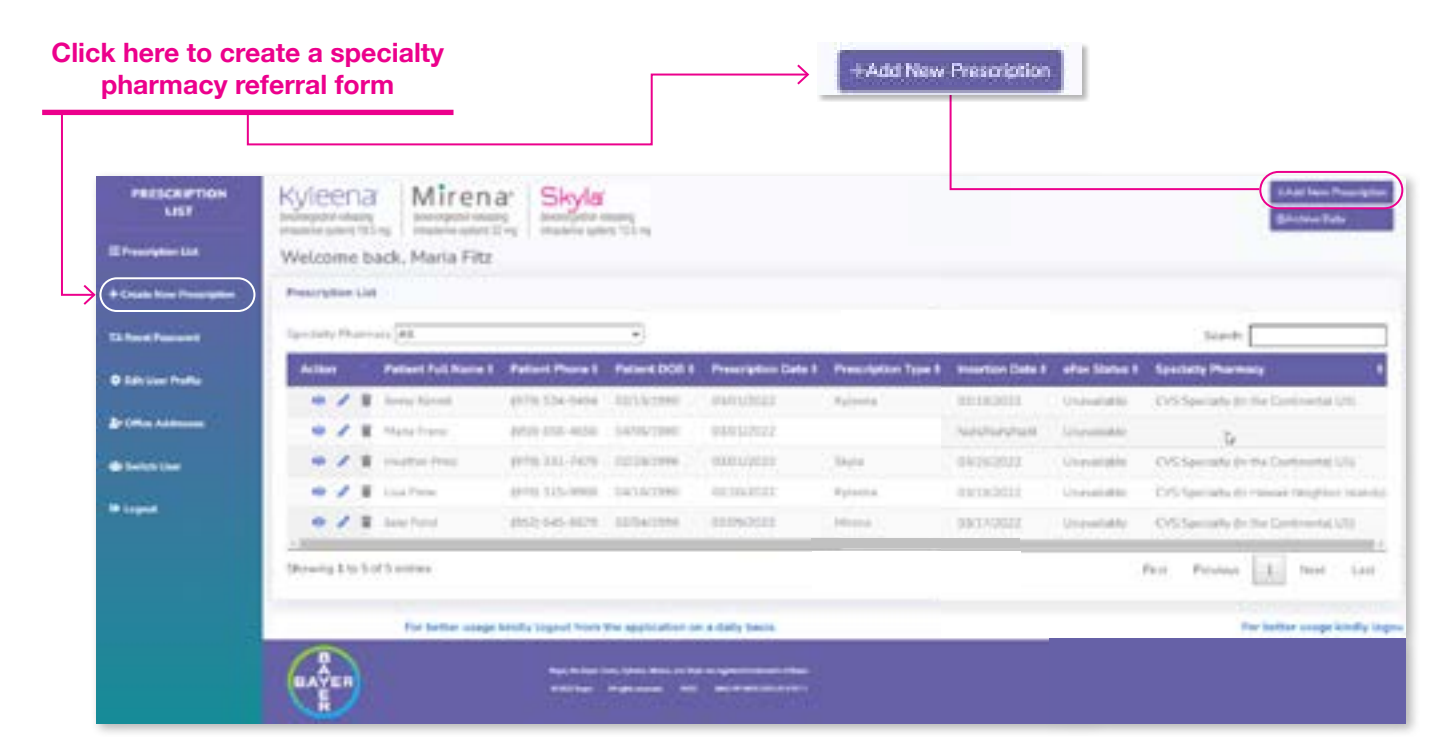

# **CREATE A NEW BAYER IUD PRESCRIPTION** (cont'd)

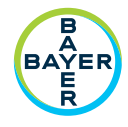

| Indications and Important Safety Information                                                                                                    |                                                                                                    |
|----------------------------------------------------------------------------------------------------|----------------------------------------------------------------------------------------------------|
|                                                                                                    |                                                                                                    |
| REPORTED FOR FILLING.<br>External dissenses and external transmission under 1212 ray is add, and for the presenting of projective for an for 1 percent                                                                                                    |                                                                                                    |
| Register Top system after 5 waves 4 surfaceed up in minimal                                                                                                    |                                                                                                    |
| ADCIDUTION FOR MEDIA                                                                                                    |                                                                                                    |
| plan be wild if the event year before a minimum to be because if have remained integrates to a so a size of the event                                                                                                    | -                                                                                                    |
| change to an introduce particular in their instead of precision after the end of the fifth year ( ) without                                                                                                    | _                                                                                                    |
| Index and the state of the state of the stat           | 1000                                                                                                    |
| Status (incomparison interacting antipotentia (antipot 1.1.) and is indicated to the presenter of programs for up to 1 analy.                                                                                                    | 1000                                                                                                    |
| Register the spress after 1 acris 4 performal acris descend                                                                                                    | actors.                                                                                                    |
| BREDETINGT SAVETY INFORMATION ABOUT INTERSIA, NEWSIA, METSUA AND SETUR.                                                                                                    | and the second                                                                                                  |
| Other is not appropriate for Aphanon, Mintere and Skyld                                                                                                    | and the owner of                                                                                                |
| printeragine respects a separat dense avoids whatey finals if the date to be carbon to supplied to all                                                                                                    | COLUMN TWO IS NOT                                                                                               |
| haven a tiller property worklow work was as a fig park town in supported status of constant-statighteen from dataset.                                                                                                    | 1000                                                                                                    |
| property tarties, annually non-services in superty recarring your participations pay backed supering and photos<br>prioritomical particular information is obtained where it is you'll be only pressing on the booking served UC state                                                                                                    | 10.00                                                                                                    |
| anish Differenzie's dealer (PD) is before of ND based site of a proving processes, could be in some based bits to                                                                                                    |                                                                                                    |
| death. PG is after associated with security transmitted interfaces (CPs). Associal Money and Silva dis tell among spand SPs,<br>including (FC/20) must be accommension and self-result is value, deemag and for any allow.                                                                                                    |                                                                                                    |
| in pand they will                                                                                                    | <b>CONTRACT</b>                                                                                                 |
| <ol> <li>Episone - PG-episone incombingues by additional that pass and their patter has that month where exercises.</li> </ol>                                                                                                    |                                                                                                    |
| a. Hence: appart genital intentions, including PCD universal instal insparatile within the first year. In a clinical stall with other VC's and a state of the test of the test of the test of the test of the test of the test of the test of the test of the test of the test of the test of the test of the test of the test of the test of the test of the test of the test of the test of the test of test of test of t              |                                                                                                    |
| + Tayle - FEI among the beganity, while the full yap and text after after the feel speek after marries.                                                                                                    |                                                                                                    |
| Experied charages in bismulting generatory with Rationan Articles and Made                                                                                                    | -                                                                                                    |
| Applifing, and implyin an index likening two accurating ing first 2 to 8 meetrs. Particle star become during and to give<br>the other function and evolution apply. Appendix definition of an even stars, function administration from the other events.                                                                                                    |                                                                                                    |
| E septis of the second of previous mainstruction                                                                                                    | and the second                                                                                                  |
| R quipellant (harge in Manterg Annual Jury prompt) any late approximity depends researce is not an an and and                                                                                                    | _                                                                                                    |
| percept                                                                                                    | and the second                                                                                                  |
| We prove all plant periods complications, and must consiste adjustme tractitions.<br>Towar manual complications with 42% last histories. We say and 2014 instruments and head must be added in the line of<br>the second second secon        | 1000                                                                                                    |
| region, test-along Noval A memoritanial separa (EAS) have been separate bilancery markets of a UAS - meaning U.S. Anappi                                                                                                    | <b>Manua</b>                                                                                                    |
| Acception during ingention of the 2.02 to accention in order to response product the time, with an 2.02                                                                                                    | 1000                                                                                                    |
| Perfording data, or partial, resulting pendentering setting of the foreign of the provide set of the setting and a setting the setting of the setting and the behavior and setting the setting of the setting of the set           | 10000                                                                                                    |
| through it was also have been been been and a property and is assure one as incasting the data of payments in a maps (1)                                                                                                    | 1000                                                                                                    |
| interconductive, and marcheding splitty study of 1226, the risk of decree performance was higherd which interface another of<br>works many way and marcheding with trademing of the tests of martines. Fig. risk of performance stars to be seen of martines                                                                                                    |                                                                                                    |
| where the present is fixed, entropy had as not completely broadent. If performing income, hirdly and reserve the completence operation                                                                                                    |                                                                                                    |
| Dispers may be impaired. Detailed and detection in concess of the emission is particle in a case of performance and the empirical concession and the empirical concession and the empirical co           | 1200                                                                                                    |
| visions, le addeux performes-may esteur containable (Repo) and result is programity                                                                                                    | 1000                                                                                                    |
| Partial is complete superior of Vyberra, Hereis or Balla improve resulting in the last of softwarpper protection. The task of                                                                                                    | and the owner of the owner of the owner of the owner of the owner of the owner of the owner of the owner of the |
| impairing in increased with logithmic investigating phy difference and apparent in to be required with fractions of the special interaction<br>of article based on investigating in the same contractions, it is that is a function of a function of the contraction interaction.                                                                                                    | 1000                                                                                                    |
| In particle experimental, if experimental accorded a tree byteens. Means or Serie ranks mailtening true the printile carbo                                                                                                    | 1000                                                                                                    |
| toporyalis other be worker is not artigrant.                                                                                                    | and so its                                                                                                    |
| Disenserendek ekse onna dell dia generalia anorementalia. Kar etse ka kontraneval for antek paste ar dynamisma brattada<br>Anorekiek telepiset meneterische                                                                                                    | 100                                                                                                    |
| the strange from a week                                                                                                    | 10000                                                                                                    |
| <ul> <li>Appendic the local optimic globale matters with part advocapite 20%, aspect (22%, address) and part.</li> </ul>                                                                                                    | and the second second                                                                                           |
| 621 % Swatterfeiting and (17%), and dataseting (17%), Bashamin's address a same (27%). Societ perchanged discontrol:<br>(19%), and increased baseling (1%).                                                                                                    | 1 married                                                                                                    |
| a Nora                                                                                                    | -                                                                                                    |
| <ol> <li>Advertige repetitions supering of a UNE super-providence of supering obtaining protocols. Distorting proclassical adverses.<br/>Nameling, 111, 490, doctoring of strategies (21, 490), increased advectoring protocols (21, 490), and providence of the protocol of the protocol of t</li></ol> |                                                                                                    |
| that backing (1.24%), and requires on pre-11.04%, and retrieved (1.04%, becauted on prior) (1.24%, prior)                                                                                                    | 1000                                                                                                    |
| Bucharge (2019), advanagente (2219), brind pair (219), task pair (200), hange metale spin and annument                                                                                                    | Contraction of the                                                                                              |
| 4. A separate study, with \$62 account who have our thread in treat that 5 pairs, thread a counter of plants treatment                                                                                                    | -                                                                                                    |
| perfector france and they does not of these if all any, proceeding and intergrand biaseling procession approximation (2010) and                                                                                                    | -                                                                                                    |
| much is first shalls. The phoneses reported the scheme result of anoper gas, if is present this anoper gain and anover                                                                                                    | -                                                                                                    |
| In Horas                                                                                                    | Second Second                                                                                                   |
| anastationing (2) PM, eviden ppr (1) PM, tookin by (1) PM, deterministics (2) PM, bring participation (2) PM,                                                                                                    | and the second second                                                                                           |
| demand thinking (* 1954), and relation (5 576).                                                                                                    | and the second                                                                                                  |
| And among to property and ecceptuals share and an experiment of the element of the second state.                                                                                                    |                                                                                                    |
| while the inspire of giving three a line within party or had over 5 trainly inferied                                                                                                    | and the second distance                                                                                         |
| The triperbest information about Episonia, 2018 New York Hardwark Painting Information                                                                                                    | ACCOUNT.                                                                                                    |
| For important information should be reached have to show had these blogs information                                                                                                    | and the owner of the owner of the owner of the owner of the owner of the owner of the owner of the owner of the |
| And the second second se                                                                                                    | 1                                                                                                    |
|                                                                                                    | 1 percent                                                                                                    |
| ( ) Contraction ( ) ( ) Contraction ( ) ( )                                                                                                    |                                                                                                    |
|                                                                                                    |                                                                                                    |

Read Indication and Important Safety Information, then click "I Agree and Proceed to Form"

| ou back to th                                      | e application dashbo                                                                                                    | ng<br>ard                    | ~ <b>≜</b> ~                                                                                      |
|----------------------------------------------------|----------------------------------------------------------------------------------------------------|------------------------------|---------------------------------------------------------------------------------------------------|
| ↓                                                  |                                                                                                    |                              | SAVE FORM                                                                                         |
| Bayer Wo<br>Specially Pr<br>Kyleena<br>Manager and | Miren's HealthCare Suppo                                                                                                    |                              | Press this button if you wish to<br>save this form before submittin<br>or exiting the application |
| Patient Information                                | A CONTRACTOR OF A CONTRACTOR OFTA CONTRACTOR OFTA CONTRACTOR OFTA CONT |                              |                                                                                                   |
| Passe complete the original                        | no with, or an bahalf of the parameter.                                                                                                    | - Institution Respected From | * Indicates Required Field                                                                        |
| fortune                                            | Last Name                                                                                                    | Rade inter                   |                                                                                                   |
| Tana di Barari                                     | ier ier                                                                                                    | Presery Language             | Fill out patient information                                                                      |
| Adjust?                                            | day.                                                                                                    | - Hear                       | Please note that fields with an                                                                   |
| -                                                  |                                                                                                    |                              | asterisk are required                                                                             |
|                                                    |                                                                                                    |                              |                                                                                                   |
| Passiptor Inschor                                  | Prove Randow<br>Trang Randow                                                                                                    |                              |                                                                                                   |
| Paricy Nation Information (* 17                    |                                                                                                    |                              | Patient insurance information                                                                     |
|                                                    | Engloyer                                                                                                    | Testor is patent             | Input patient insurance informatic twice if the patient has no                                    |
|                                                    |                                                                                                    |                              | prescription insurance                                                                            |
| Lincite Lotter                                     | Strat Scritter                                                                                                    |                              | Policy Holder Information (If different from                                                      |
| Patro Batter Internation (1.17                     |                                                                                                    | _                            | Please fill out policy holder                                                                     |
| Rem.                                               | Enginger                                                                                                    | Replace to patient           | information only if different from patient                                                        |
| No inservice                                       |                                                                                                    |                              |                                                                                                   |
| Partners have been been address                    | s dass and sout manymen juliss.                                                                                                    |                              | Submit / Next Step                                                                                |
|                                                    |                                                                                                    |                              | Click have to us to about the                                                                     |

#### CREATE A NEW BAYER IUD PRESCRIPTION: STEP 2

Physician & Prescription Information

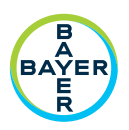

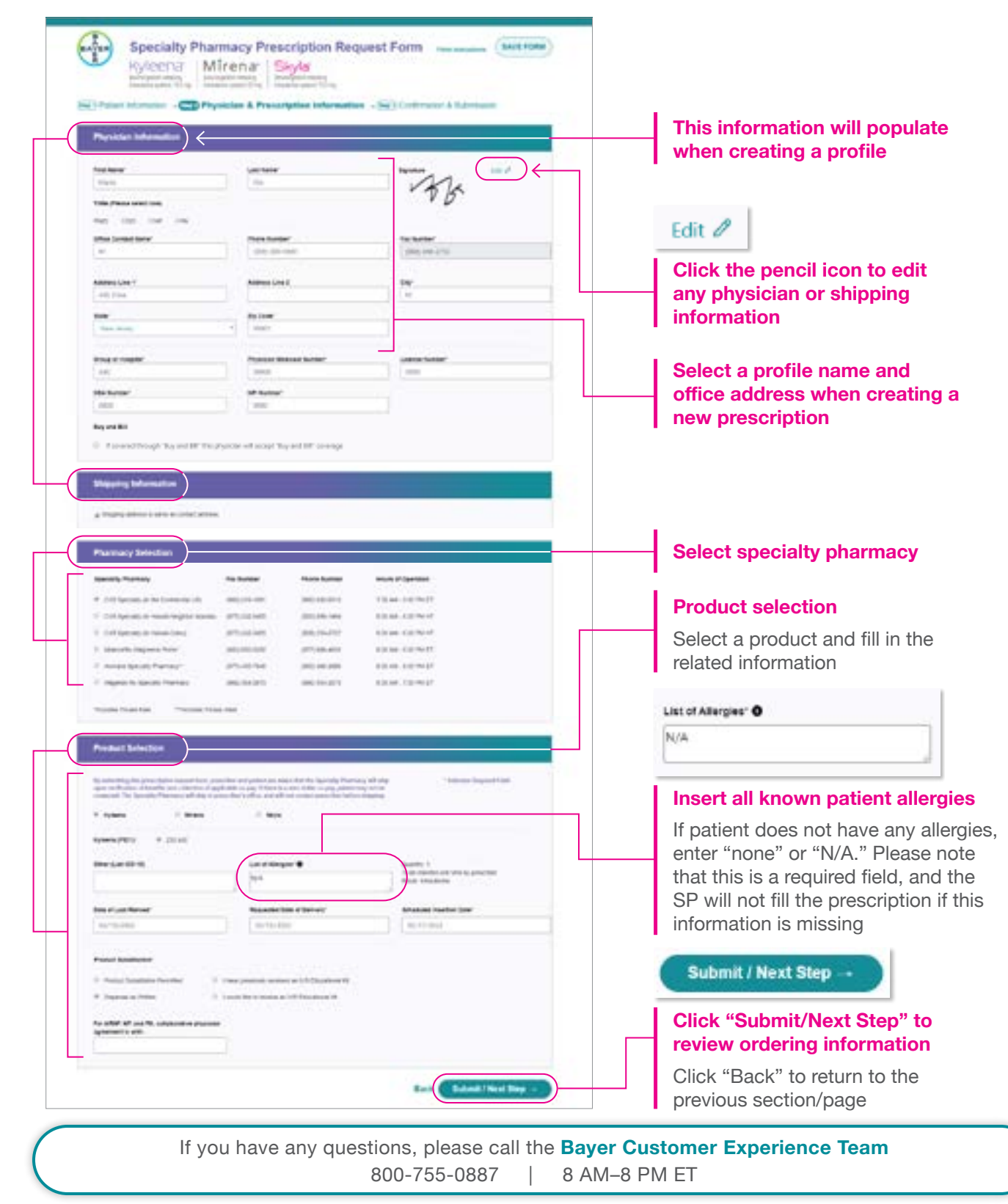

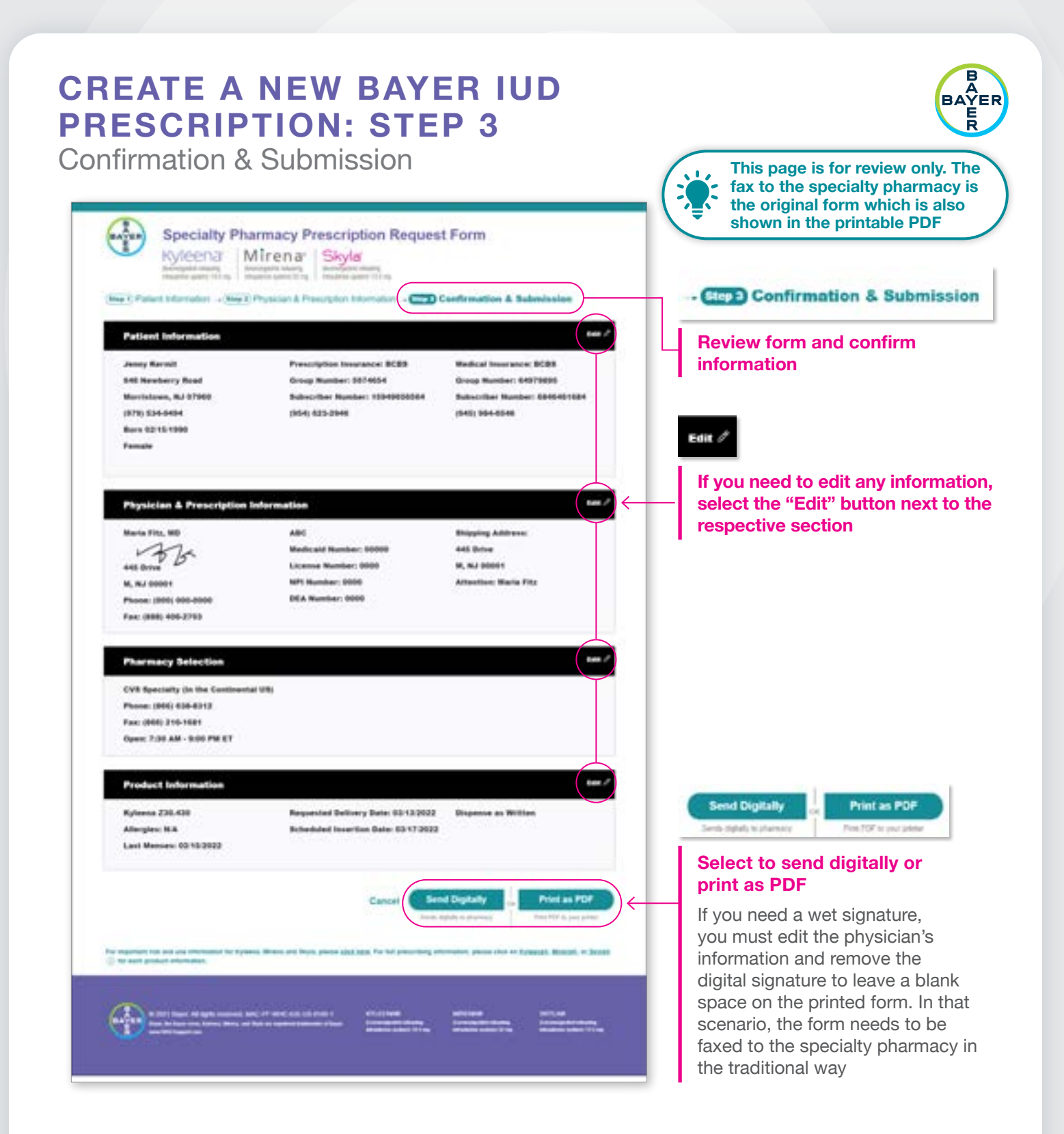

The Bayer Customer Experience Team, which can be reached at 800-755-0887, is available to answer any questions related to the application. If you have any specific questions about a prescription, call the specialty pharmacy

#### **RESET PASSWORD**

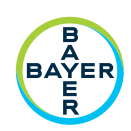

#### $(\mathbf{1})$ Click here to reset your password Kyleena manage and the second second RESET PASSWORD 2 Welcome back, Maria Fitz Fill in the fields Reset Password B Construction Press (in below to reset your password TA Novel Passwert Garnet Parisonni Citize Care Prairie Curved Payment No. Patronet - This between 3 Num Presented -Carthrie Heise Paraminell Once you have in Philar Prints entered a new Carocat Submit password, click "Submit" Ren Bellen fon, fanne Bern anfleden specialiserent offer Stifffen Angenanne (Stiff, and Frankrich 1997)

#### $(\mathbf{1})$ Click here to edit user profile Kyleena marrowani waay maarrowani tii ng maarrowani tii ng maarowani tii ng maarrowani tii ng maarrowani tii ng maarrowa PROFILE (2) Welcome back, Maria Fitz Make any changes -Edit User Profile necessary -First Name Last Name' Maria Re: C Effe Liner Pe Bright P . Cartan Lines 1 in - Logica Ale Office Contact" Phone Number' 1.4 10001 0000 00000 Address Line T Address Life 2 445 Drun City' -Here listing i i 20 0444 Crisis or Honelal ARC. 00001 Physician Medicald Number License Number 00800 0000 OEA Number NPI Number (3) 0000 loose o **Click "Submit" to finish** -Sub editing the user profile

Additional Additional Additi

**EDIT USER PROFILE** 

If you have any questions, please call the **Bayer Customer Experience Team** 800-755-0887 | 8 AM-8 PM ET

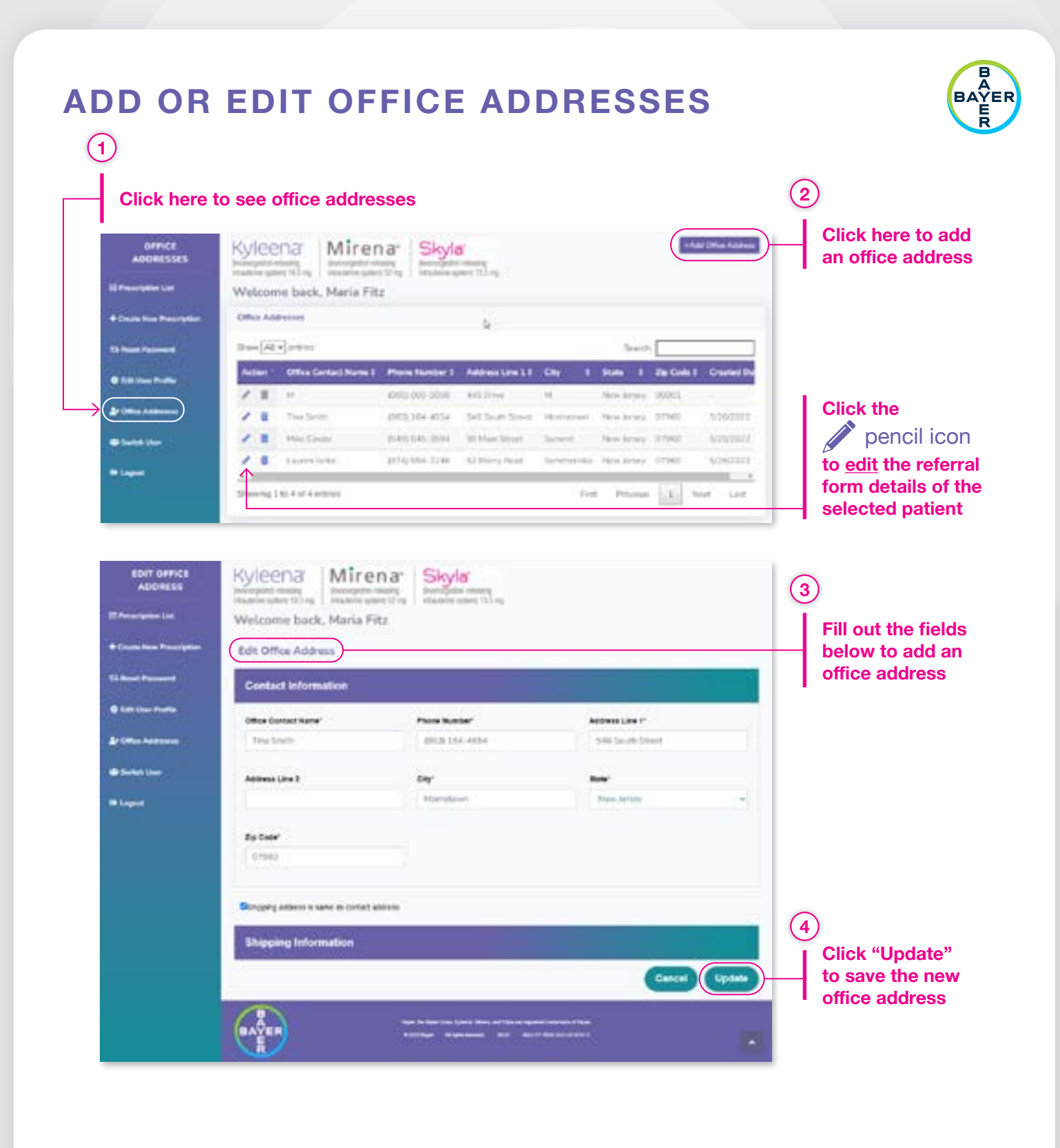

#### **SWITCH USER**

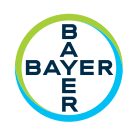

| SWITCH USER                                                                             | Kyleena<br>Min<br>Min<br>Min<br>Min<br>Min<br>Min<br>Min<br>Min                                                                                                    | renar<br>orientation<br>orientation<br>samijan                                                                                                    | 1<br>Click "Switch User" to<br>work in a different user<br>profile |
|-----------------------------------------------------------------------------------------|----------------------------------------------------------------------------------------------------|----------------------------------------------------------------------------------------------------|--------------------------------------------------------------------|
| 13 Read Personal<br>14 India Sea Pedia<br>Profile Addresses<br>(* Sende Sea<br>* Logent | Contraction of the state of the state of the | ngenal ine                                                                                                    | 2<br>Select a user profile<br>from the list shown                  |
|                                                                                         |                                                                                                    | Registration from the second second sec |                                                                    |
| •                                                                                       |                                                                                                    |                                                                                                    |                                                                    |

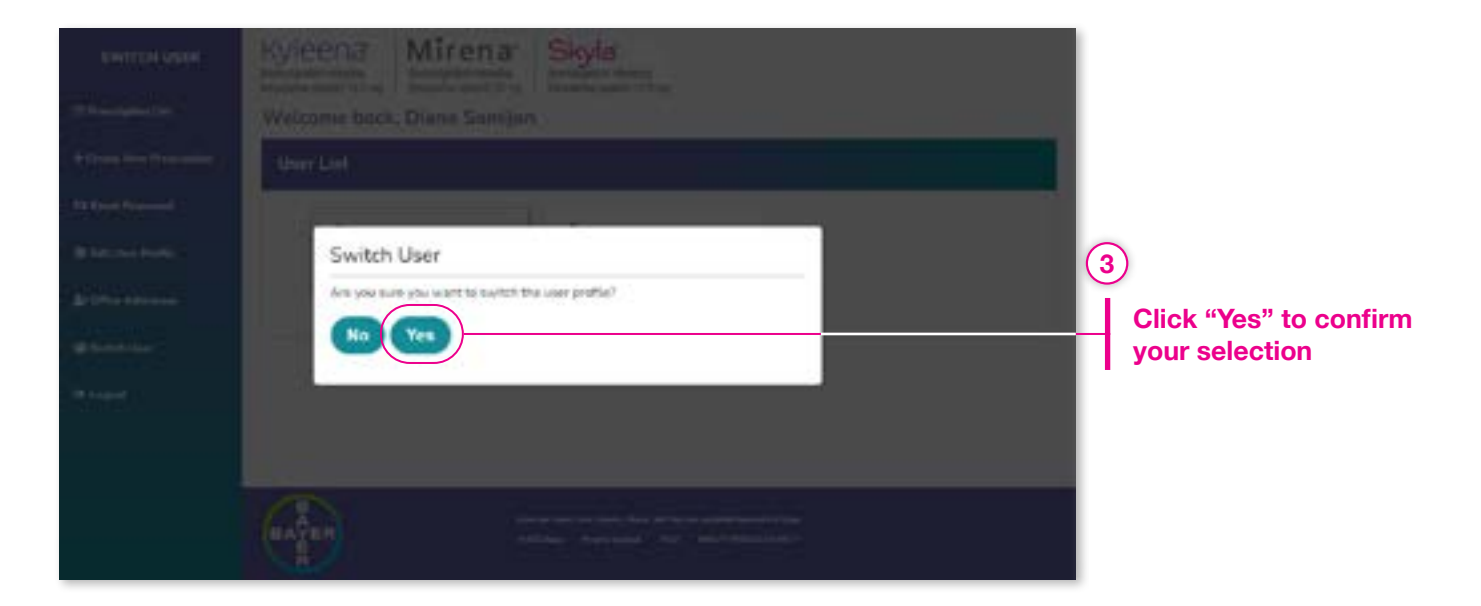

#### **ALERT MESSAGES**

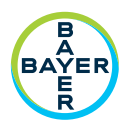

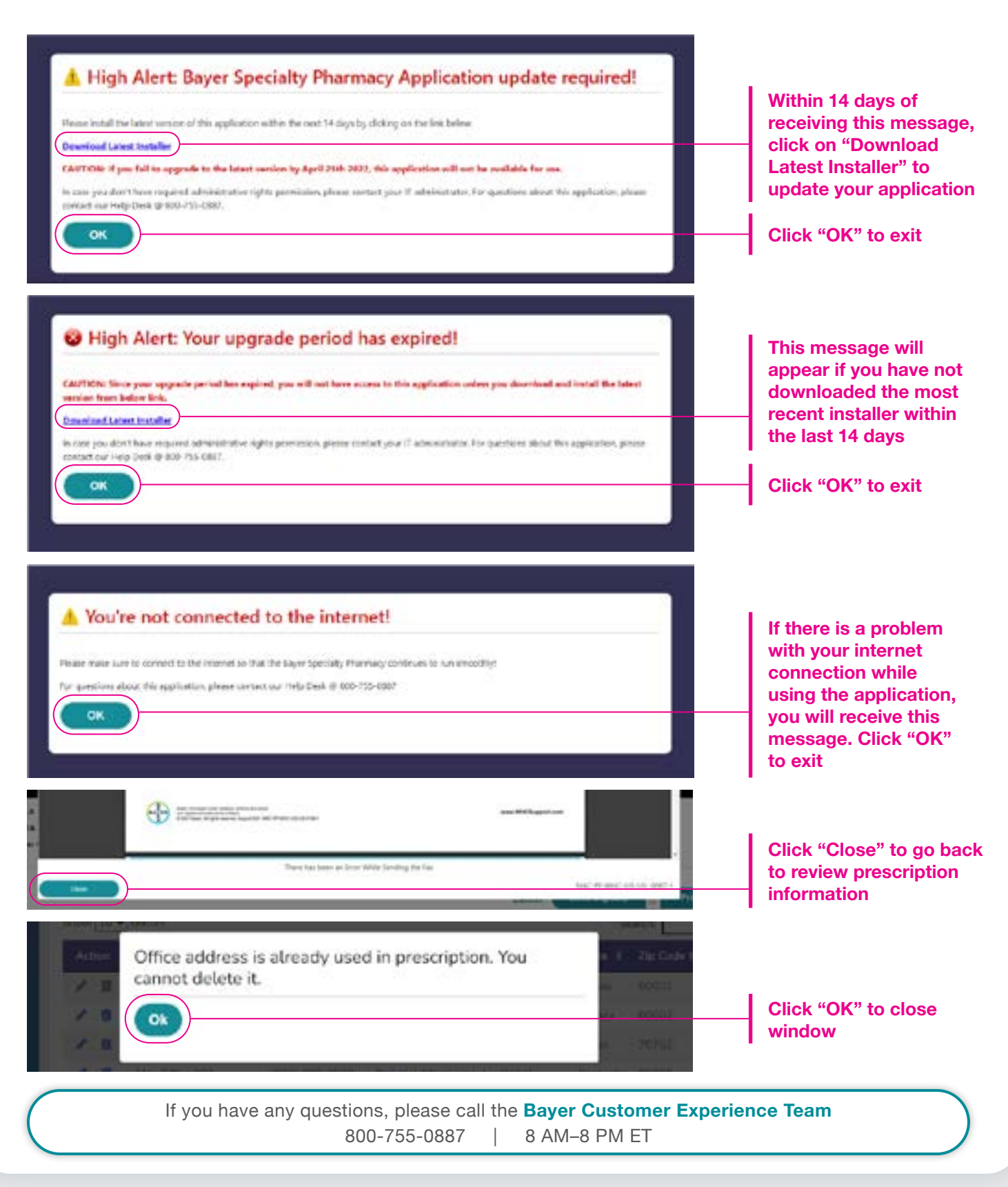

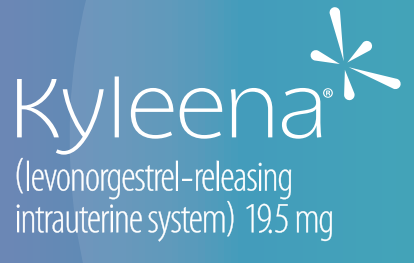

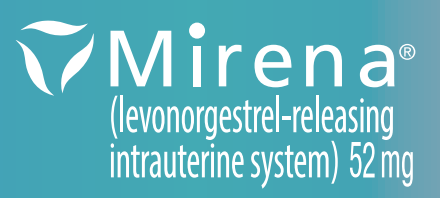

Skyla

(levonorgestrel-releasing intrauterine system) 13.5 mg

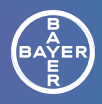

Bayer, the Bayer Cross, Kyleena, Mirena, and Skyla are registered trademarks of Bayer. © 2022 Bayer. 06/22 MAC-PF-WHC-IUS-US-0158-1 All rights reserved.